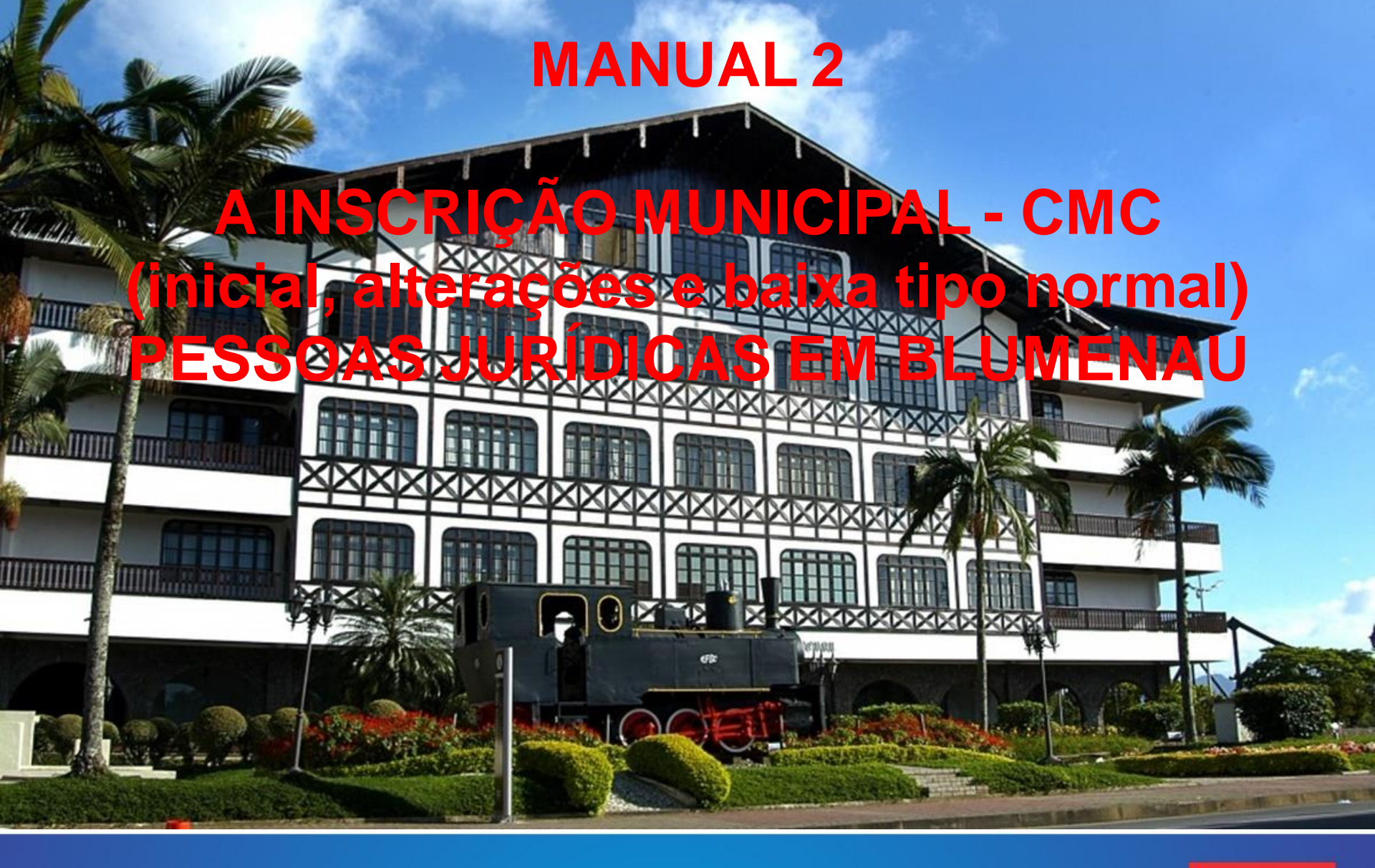

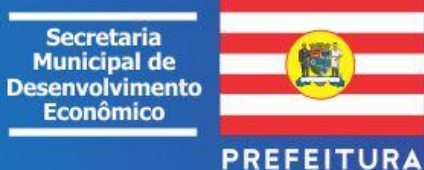

DE BLUMENAU

### AS INSCRIÇÕES NOS ÓRGÃOS DE REGISTROS PÚBLICOS

- 1. O ato de INSCRIÇÃO é uma solicitação feita pelo INTERESSADO (ou seu preposto) legal perante os órgãos públicos que proveem o REGISTRO/ASSENTAMENTO oficial.
  - a solicitação da inscrição é do requerente/interessado;
  - registro é o ato de homologação / assentamento feito pelo órgão público.
- 2. Encontramos os órgãos de Registros nos três entes federativos (Federal, Estadual e Municipal) que assentam as Pessoas Jurídicas (PJ) com atos informatizados ou não.

(Código Civil Brasileiro - LEI N o 10.406, DE 10 DE JANEIRO DE 2002) (...) Art. 45. Começa a existência legal das pessoas jurídicas de direito privado com **a inscrição** do ato constitutivo **no respectivo registro**, precedida, quando necessário, de autorização ou aprovação do Poder Executivo, averbando-se no registro todas as alterações por que passar o ato constitutivo.(...) Art. 967. É obrigatória **a inscrição do empresário no Registro Público** de Empresas Mercantis da respectiva sede, antes do início de sua atividade.

(Código Tributário Municipal - LEI COMPLEMENTAR № 632/2007) (...) Art. 130. O interessado deverá promover a inscrição cadastral de cada estabelecimento autônomo, na forma estabelecida em regulamento, mencionando, além de outras informações exigidas pela legislação, os elementos necessários à sua perfeita identificação, bem como da atividade exercida e do respectivo local. (...)

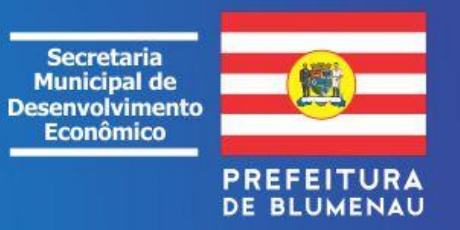

## ABERTURA DE EMPRESAS EM BLUMENAU

#### Manual 1 - Primeira Etapa – Consultas de Endereço e Nome Empresarial (REGIN)

1.0 – Consulta de Viabilidade do Município - verificará se no endereço é oficial e se o conjunto de atributos que caracterizam a Pessoa Jurídica poderá ser adequado a se Inscrever e Licenciar (duas opções: VIA REGIN ou Portal da Prefeitura). Importante: o endereço informado deve ser o mesmo utilizado na base cartográfica do Município de Blumenau. Para evitar problemas utilize o endereço de imóvel descrito cadastro de IPTU. (MUNICIPAL)

#### Manual 2 - Segunda Etapa – Solicitação da Inscrição nos órgãos de Registros

- 2.0 Receita Federal do Brasil (CNPJ). (FEDERAL)
- 2.1 Junta Comercial quando mercantil (NIRE) e SEF(IE) (ESTADUAL)
- 2.2 Outros Órgãos Federais ou Estaduais Cartórios (Estatutos, Outros documentos, etc..)
- 2.3 Cadastro Municipal de Contribuintes (CMC) e SEFAZ(Notablu). (MUNICIPAL)

#### Manual 3 - Terceira Etapa – LICENCIAMENTOS

**3.0** – Exemplos: Alvará de Localização; Alvará Sanitário; Atestados dos Bombeiros; Licença de Operação dos Órgãos Ambientais; Selo Sanitário; etc. (FEDERAIS, ESTADUAIS e MUNICIPAIS)

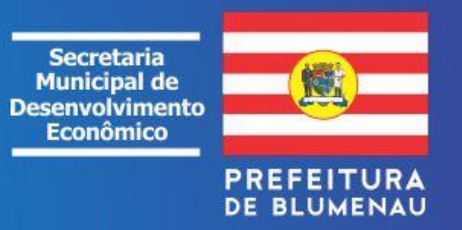

#### REQUISITOS PARA O USUÁRIO DO PORTAL DA PREFEITURA FAZER A SOLICITAÇÃO DA INSCRIÇÃO MUNICIPAL (CMC)

1. Cadastre o CPF do Requerente e/ou Solicitante nos seguintes endereços eletrônicos <u>http://www.blumenau.sc.gov.br/cidadao/PageLogin.aspx</u>

http://www.blumenau.sc.gov.br/cidadao/

Problemas com o cadastro no Portal encaminhe e-mail para <u>pracaweb@blumenau.sc.gov.br</u> ou fone: (47) 3381 6310)

Após a conclusão e havendo a aprovação da Inscrição Municipal (CMC), o sistema denominado BICIM (*on line*), irá gerar e encaminhar, <u>automaticamente</u>, por e-mail a TAXA do Alvará de Licença de Localização (de Instalação ou de Funcionamento).

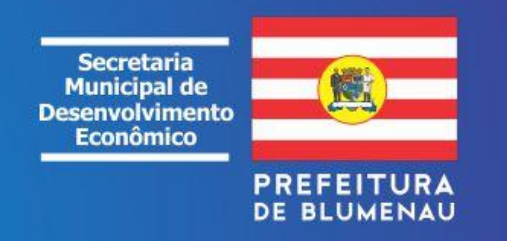

## A INSCRIÇÃO PARA O REGISTRO MUNICIPAL

#### Como proceder para prover a Inscrição Municipal (CMC)

Os documentos necessários se encontram descritos no RELATÓRIO da Consulta de Viabilidade Municipal (penúltima página) e junto ao próprio sistema do BICIM = Inscrição Municipal (CMC) *on line*.

Poderão proceder atos de INSCRIÇÃO MUNICIPAL (CMC), das Pessoas Jurídicas, somente aqueles que se encontram cadastrados no Portal do Cidadão do município de Blumenau, acessando ao endereço eletrônico: (<u>http://blumenau.sc.gov.br/cidadao/PageLogin.aspx</u>):

- ✓ Acessar o BICIM Eletrônico (Inscrição Municipal on line).
- ✓ Digitar o número da Consulta Municipal (tipo: E12345678).
- ✓ Preencher os campos obrigatórios.
- ✓ Anexar os documentos obrigatórios (variável de acordo com tipo de PJ).
- ✓ Concluir o BICIM enviando as informações e os documentos anexados.
- ✓ Responder a questionamentos dos Técnicos Analistas, quando houver.
- ✓ Receber a TAXA do Alvará de Licença de localização em seu e-mail para quitação.

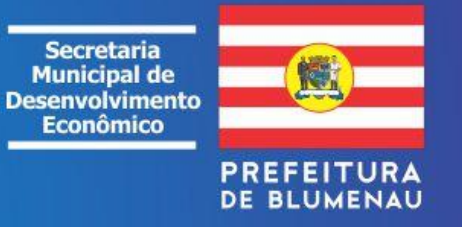

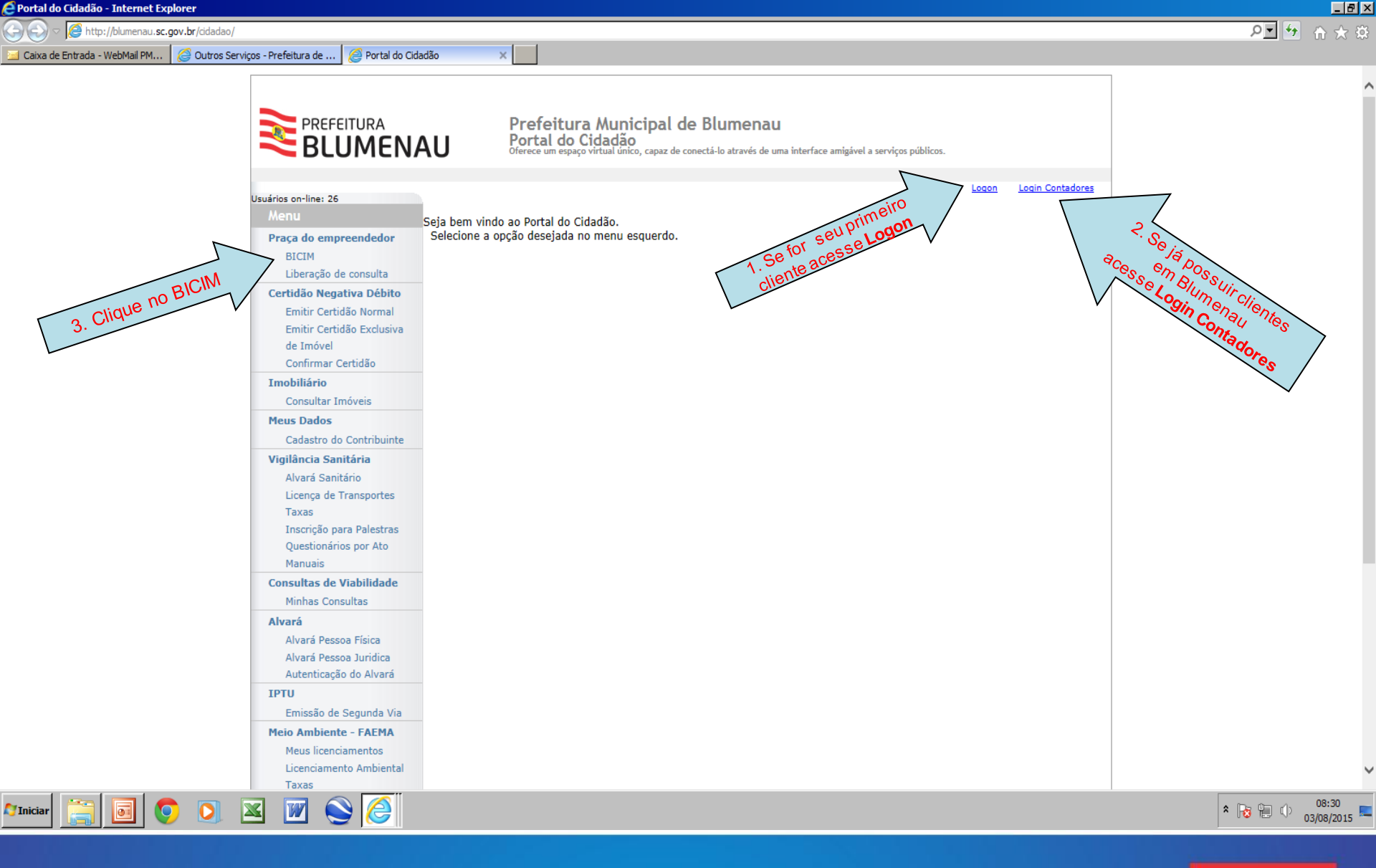

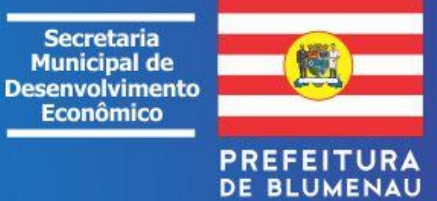

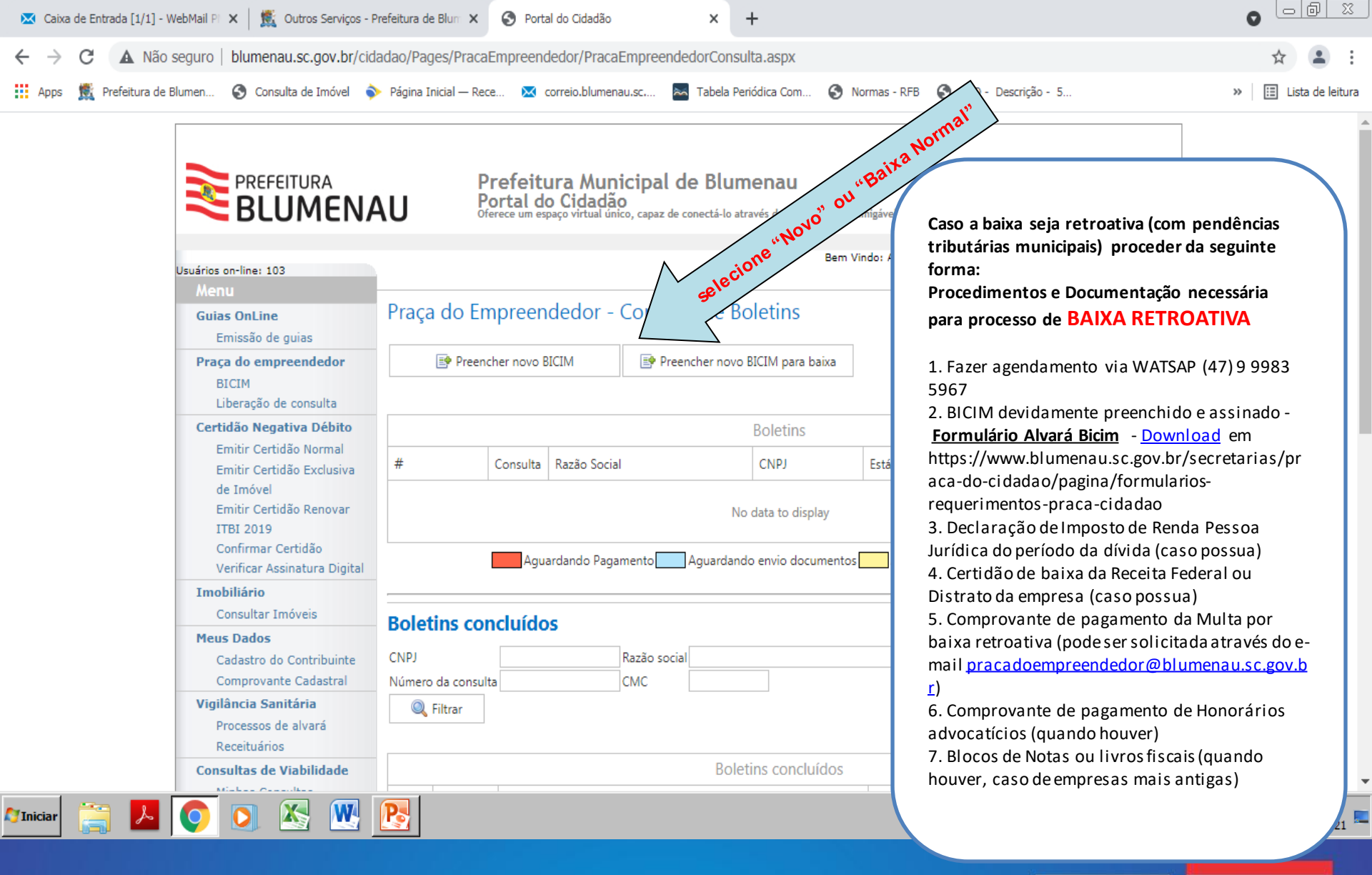

Secretaria Municipal de Desenvolvimento Econômico

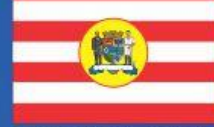

PREFEITURA DE BLUMENAU

| 🩋 Portal do Cidadão - Internet Expl                                                                                                    | orer                                                                                                    |                                                         |                                                                       |                                                       |                               |           |                   | _ 8 | х |
|----------------------------------------------------------------------------------------------------|----------------------------------------------------------------------------------------------------|---------------------------------------------------------|-----------------------------------------------------------------------|-------------------------------------------------------|-------------------------------|-----------|-------------------|-----|---|
| C                                                                                                    | v.br/cidadao/Pages/PracaEmpreendedor/PracaEmpreended                                                      | dorConsulta.aspx                                        |                                                                       |                                                       |                               |           |                   | P   | 3 |
| 🔁 Caixa de Entrada - WebMail PM                                                                                                    | 🥝 Outros Serviços - Prefeitura de 🛛 🖉 Portal do Cida                                                      | ladão ×                                                 |                                                                       |                                                       |                               |           |                   |     |   |
|                                                                                                    |                                                                                                    | AU Pre                                                  | feitura Municipa<br>al do Cidadão<br>e um espaço virtual único, capaz | <b>de Blumenau</b><br>de conectá-lo através de uma in | terface amigável a serviços p | súblicos. |                   |     | ^ |
|                                                                                                    | Usuários on-line: 23<br>Menu<br>Praca do empreendedor                                                     | Praca do                                                | Empreenda                                                             | (#786) <u>Sair</u>                                    |                               |           |                   |     |   |
|                                                                                                    | BICIM<br>Liberação de consulta<br><b>Certidão Negativa Débito</b><br>Emitir Certidão Normal               | Preencher novo BICIM selecione "Novo" ou "Da Sua Lista" |                                                                       |                                                       |                               |           |                   |     |   |
|                                                                                                    | Emitir Certidão Exclusiva<br>de Imóvel<br>Confirmar Certidão                                              | # Consult                                               | a Razão Social                                                        | CNPJ                                                  | Estágio                       | Serviço   | #                 |     |   |
|                                                                                                    | Consultar Imóveis<br>Meus Dados<br>Cadastro do Contribuinte                                               |                                                         |                                                                       | os Cancelado                                          |                               |           |                   |     |   |
| Vigilância Sanitária<br>Alvará Sanitário<br>Licença de Transportes<br>Taxas<br>Inscrição para Palestras<br>Questionários por Ato<br>Manuais | Boletins concl<br>CNPJ<br>Número da consulta                                                              | uídos<br>Razão si<br>CMC                                | scial                                                                 |                                                       |                               |           |                   |     |   |
|                                                                                                    | Consultas de Viabilidade<br>Minhas Consultas                                                              |                                                         |                                                                       | Boletins conclu                                       | ídos                          |           |                   |     |   |
|                                                                                                    | Alvará<br>Alvará Pessoa Física<br>Alvará Pessoa Juridica<br>Autenticação do Alvará                        | CMC Consulta R                                          | lazão Social                                                          | Não existem dados par                                 | CNPJ                          | Estágio   | Serviço           |     |   |
|                                                                                                    | IPTU<br>Emissão de Segunda Via<br>Meio Ambiente - FAEMA<br>Meus licenciamentos<br>Licenciamento Ambiental |                                                         |                                                                       |                                                       |                               | Empree    | ndimento inscrito |     | ~ |
| Mariniciar 🔚 🗐 🧿                                                                                                    |                                                                                                    |                                                         |                                                                       |                                                       |                               |           |                   |     |   |

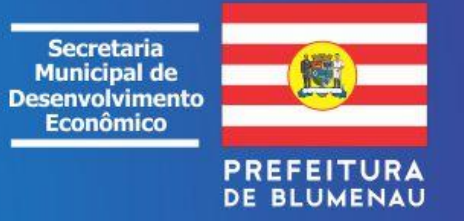

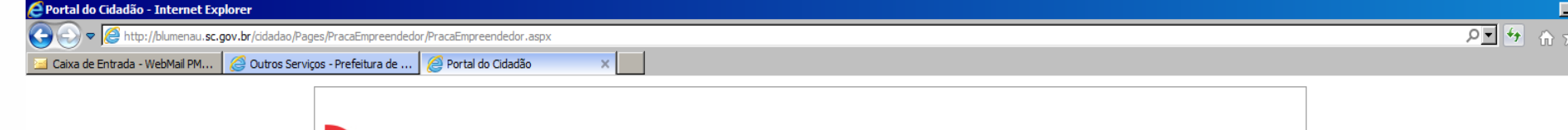

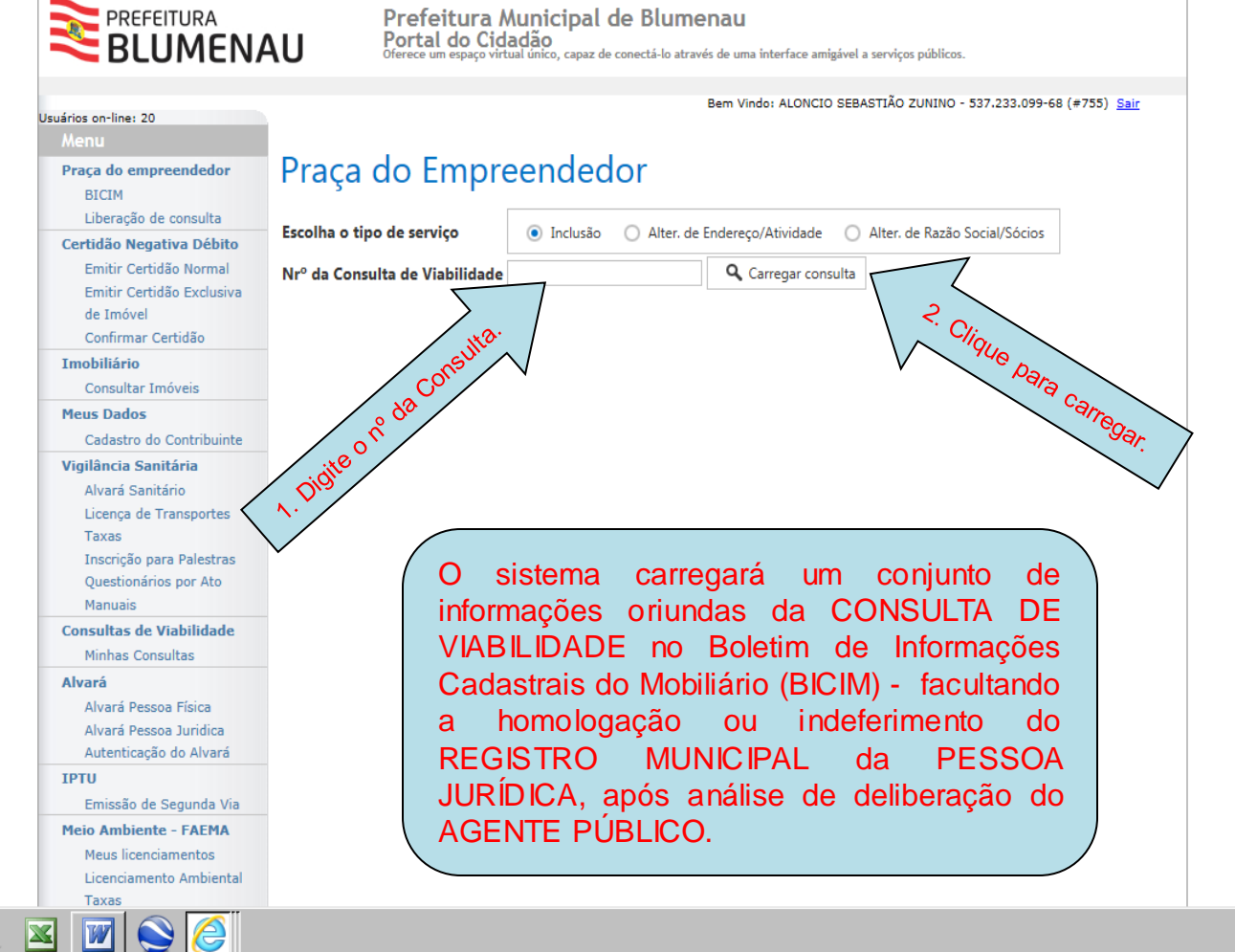

0

Q

Iniciar

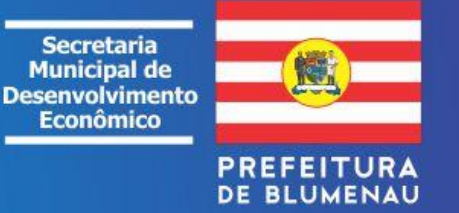

\* 😼 🐑 🕕 08:44

| 🕞 💽 🗢 🎑 http://blumenau.sc.g    | gov.br/cidadao/Pages/PracaEmpreended | or/PracaEmpreendedor.aspx |                                            |                                                                                               |                                             |
|---------------------------------|--------------------------------------|---------------------------|--------------------------------------------|-----------------------------------------------------------------------------------------------|---------------------------------------------|
| 🔄 Caixa de Entrada [1/3] - WebM | 🥝 Outros Serviços - Prefeitura de    | 🥖 Portal do Cidadão       | ×                                          |                                                                                               |                                             |
|                                 |                                      |                           | Certidão Negativa Dábito                   | Escolha o tipo de serviço  Inclusio Alter, de Endereço/Atvedade Alter, de Razio Social/Social |                                             |
|                                 |                                      |                           | Emitir Certidão Exclusiva                  | N <sup>er</sup> da Consulta de Viabilidade E15130286                                          | · · · · · · · · · · · · · · · · · · ·       |
|                                 |                                      |                           | de Imdvel<br>Confirmar Certidão            | Informações Basicas                                                                           |                                             |
|                                 |                                      |                           | Imobiliário                                | CMC CMP1                                                                                      |                                             |
|                                 |                                      |                           | Consultar Imóvels<br>Meus Dados            | Razilo social                                                                                 |                                             |
|                                 |                                      |                           | Cadastro do Contribuinte                   |                                                                                               |                                             |
|                                 |                                      |                           | Vigilância Sanitária                       | Norra fartasia                                                                                |                                             |
|                                 |                                      |                           | Alvara Sanitario<br>Licença de Transportes | Ruzilo social anterior (Somente no caso de alteração)                                         |                                             |
|                                 |                                      |                           | Taxas<br>Inserticilo para Dalastras        |                                                                                               |                                             |
|                                 |                                      |                           | Questionários por Ato                      | Data de abertura Data de encerramento                                                         |                                             |
|                                 |                                      |                           | Kanuala<br>Consultas de Viabilidade        | Tipo de empresa Observação                                                                    |                                             |
|                                 |                                      |                           | Hinhae Consultae                           | Matriz                                                                                        |                                             |
|                                 |                                      |                           | Alvará Sarana Dirina                       | 0 Ria                                                                                         |                                             |
|                                 |                                      |                           | Alvará Passos Jurídica                     | O Unidade auxiliar                                                                            |                                             |
|                                 |                                      |                           | Autenticação do Alvará                     | · · · · · · · · · · · · · · · · · · ·                                                         |                                             |
|                                 |                                      |                           | Emizzilo de Segunda Via                    | Ne <sup>a</sup> empregados Telefone comercial                                                 |                                             |
|                                 |                                      |                           | Melo Amblente - FASMA                      |                                                                                               | 1 Diaite du Selecione                       |
|                                 |                                      |                           | Ucenciamento Ambientel                     |                                                                                               |                                             |
|                                 |                                      |                           | Taxas<br>Relação de documentos             | Endereco                                                                                      |                                             |
|                                 |                                      |                           | Download Manual                            |                                                                                               | OS                                          |
|                                 |                                      |                           | ITRI - Oficial de Registros                | ALTEROSA * 518                                                                                |                                             |
|                                 |                                      |                           | Processos                                  | Bairro para localização Complemento CEP                                                       | a success a lost set forte a life to stars. |
|                                 |                                      |                           | Documentos<br>Acestra Doctanta             | GANCIA - LOTE 34 (87022330<br>Area total utilizada:                                           | campos opridatorios / faitantes.            |
|                                 |                                      |                           | Certidão de Divida Ativa                   | 15 m <sup>a</sup>                                                                             |                                             |
|                                 |                                      |                           | Carnês/Gulas                               | Enderson de commendância                                                                      |                                             |
|                                 |                                      |                           | Emizzão de Carnéz/Gulaz<br>PROCON          | Endereço de correspondencia                                                                   |                                             |
|                                 |                                      |                           | Emizzão de muite                           | Utar o endereço físico 📝 Reside em Blumenau                                                   |                                             |
|                                 |                                      |                           |                                            | Rua para localização Nr <sup>a</sup>                                                          |                                             |
|                                 |                                      |                           |                                            |                                                                                               |                                             |
|                                 |                                      |                           |                                            | Bairro para localização Complemento CEP                                                       |                                             |
|                                 |                                      |                           |                                            |                                                                                               | , , , , , , , , , , , , , , , , , , , ,     |
|                                 |                                      |                           |                                            | Contador                                                                                      |                                             |
|                                 |                                      |                           |                                            | Localizar contador por CNP1 / CPF: ou informe os dados do contador abaiso.                    |                                             |
|                                 |                                      |                           |                                            | Norma ChiP1 / CPI                                                                             |                                             |
|                                 |                                      |                           |                                            | E-mail Telefone                                                                               |                                             |
|                                 |                                      |                           |                                            |                                                                                               |                                             |
|                                 |                                      |                           |                                            | Atividades Econômicas (CNAEs)                                                                 |                                             |
|                                 |                                      |                           |                                            | Åtisärlarlar Eronvenimar                                                                      |                                             |
|                                 |                                      |                           |                                            | Códipa Descricia                                                                              |                                             |
|                                 |                                      |                           |                                            | 8599699 OUTRAS ATIVIDADES DE ENSINO NÃO ESPECIFICADAS ANTERIORMENTE                           |                                             |
|                                 |                                      |                           |                                            | Sários                                                                                        |                                             |
|                                 |                                      |                           |                                            |                                                                                               |                                             |
|                                 |                                      |                           |                                            | 🙆 Adicionar sócio                                                                             |                                             |
|                                 |                                      |                           |                                            | Sócios                                                                                        |                                             |
|                                 | Grave                                |                           |                                            | 6 Nome CPI/CNPJ Participação Sócio Adm. Apenas Adm.                                           |                                             |
|                                 |                                      | após                      |                                            |                                                                                               |                                             |
|                                 |                                      | - COnc                    |                                            | Paid Kotomi dados para mostar                                                                 |                                             |
|                                 |                                      |                           | vur 🚿                                      |                                                                                               |                                             |
|                                 |                                      |                           |                                            | Conver boletim                                                                                |                                             |
|                                 |                                      |                           |                                            |                                                                                               |                                             |
|                                 |                                      |                           |                                            | Copyright & 2014 <u>FEEE</u>   Todos os direitos reservados                                   |                                             |
|                                 |                                      |                           |                                            |                                                                                               | -<br>                                       |
| 🕅 Iniciar 🚞 🗖                   |                                      | N 🍋 🗌                     |                                            |                                                                                               | Área de Trabalho 👋 🖍 🕞 👘 🕦 10:29            |
|                                 |                                      |                           |                                            |                                                                                               | 10/08/2015                                  |

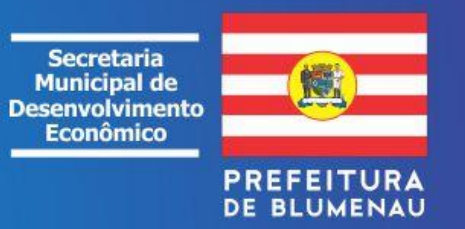

| Portal do Cidadão        | × +                                                   |                                                                                                    |   |   | - | ſ | ) X |
|--------------------------|-------------------------------------------------------|----------------------------------------------------------------------------------------------------|---|---|---|---|-----|
| Collocalhost:58830/Pages | /PracaEmpreendedor/PracaEmpreend                      | ledorDocumentos.aspx?b=3F406B  v C Q Pesquisar                                                                                                    | ☆ | Ê | + | â | 9 = |
|                          | Emissão de Carnês/Guias<br>PROCON<br>Emissão de multa | Documento: CPF/CNPJ<br>Situação: Aguardando envio<br>Browse<br>Observação                                                                                                    |   |   |   |   |     |
|                          |                                                       | Documento: Formulário de Petição ( preenchido e assinado);<br>Situação: Aguardando envio<br>Browse Observação                                                                                                    |   |   |   |   |     |
|                          |                                                       | Documento: Lay-out das instalações, em escala, contendo: fluxo de produção, ambientes, equipamentos, aberturas (portas, janelas e<br>similares), pontos de agua (torneiras ou similares) e esgotamento (ralos, drenos e similares)<br>Situação: Aguardando envio<br>Browse |   |   |   |   |     |
|                          |                                                       | Documento: Vistoria do Corpo de Bombeiro<br>Situação: Aguardando envio<br>1. Clique para anexar.<br>Anexar documentos no processo<br>2. Após anexar todos os documentos<br>enviar para análise                                                                             |   |   |   |   |     |
|                          |                                                       | Copyright © 2014 <u>FEESC</u>   Todos os direitos reservados                                                                                                    |   |   |   |   |     |

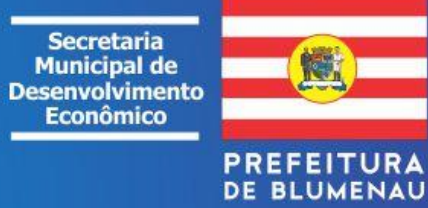

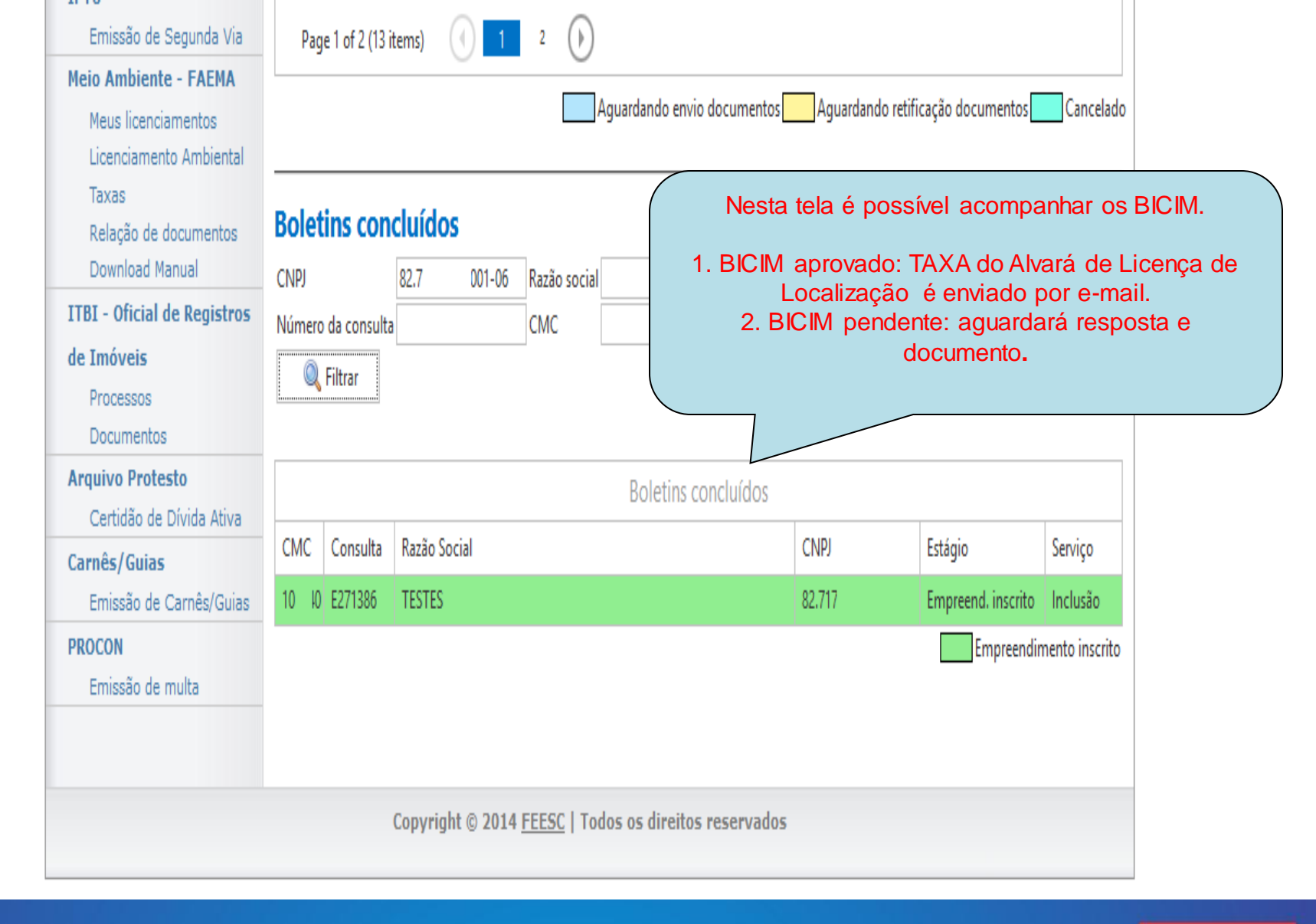

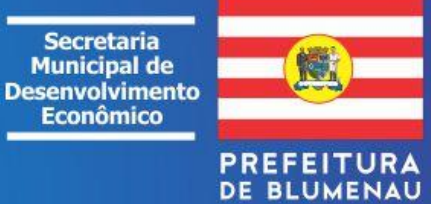

V

# INSCRIÇÕES TRIBUTÁRIAS NOTAS FISCAIS

As Inscrições tributárias visam liberar a obtenção das Notas Fiscais de Serviços, Vendas (Comércio e Indústria), transportes intermunicipais.

1. Se o estabelecimento for **PRESTADOR DE SERVIÇOS** cadastrar a (PJ) junto ao <u>Portal da</u> <u>Prefeitura</u> - **NOTABLU** para emissão de NOTAS FISCAIS DE SERVIÇOS:

#### https://www.blumenau.sc.gov.br/listagem/servicos

2. Se o estabelecimento for **COMERCIAL / INDUSTRIAL ou TRANSPORTE INTERMUNICIPAL/ESTADUAL** cadastrar a (PJ) junto a Secretaria Estadual de Fazenda (SEF) ou <u>outras orientações através do e-mail:</u> gecad@jucesc.sc.gov.br para obtenção da respectiva NOTA FISCAL. Anexar ao e-mail o número da Inscrição Municipal (CMC) constante do Alvará de Localização.

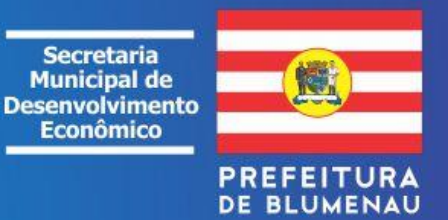

👮 Outros Serviços - Prefeitura de Blum 🗙 🛛 🕂

blumenau.sc.gov.br/servicosonline С

Guias On-line IPTU (Novo)

Bloqueio de Telemarketing - Procon

Consulta de Reclamações no Procon

Formulários e Requerimentos - Praça Guia de Recolhimento ISS

Nota Fiscal de Serviço Eletrônica Plantão Final de Semana

Cotas de Enchente das Ruas

Horário de Ônibus ITBI - Manual e Formulários

Listagem de Ruas Mapa dos Bairros

Portal Transparência Portal do Cidadão

Praça do Cidadão Web

Licitações

Consulta Fila de Espera de Cirurgias Eletivas - Saúde

Formulários e Requerimentos - Educação Ambiental - Faema

Formulários e Requerimentos - Licenciamento - Faema

Certidão Negativa de Débito

Consulta Biblioteca Pública

Alvará 2019

Bicim

Alvarás Sanitários

Consulta CMC

Contratos Cotações

Consulta de Imóveis

Consulta de Processos

Acesso à Informação (Lei de Acesso à Informação 12527/11) Neste portal é possível acessar aos órgãos e baixar formulários Certidão Negativa de Processos no Procon necessários à instrução vários de tipos de processos Consulta a Projetos de Parcelamento da Terra;

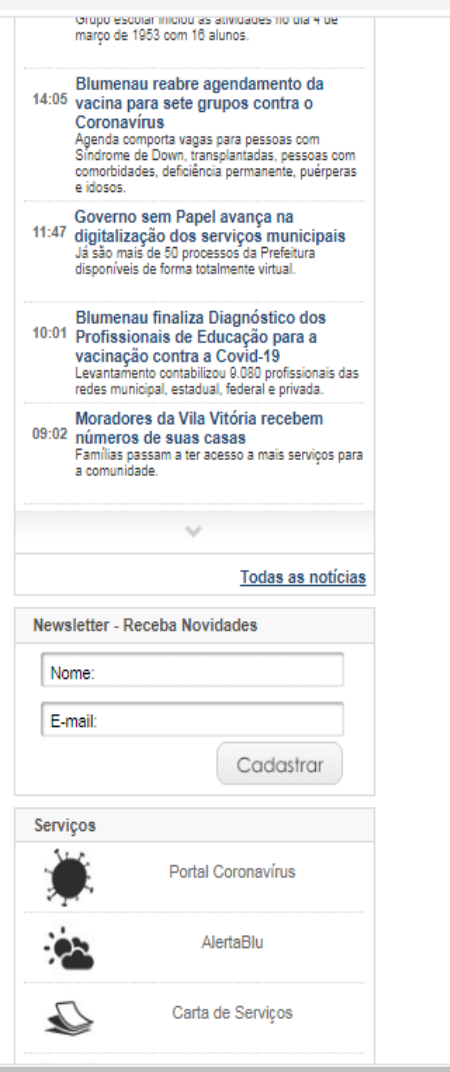

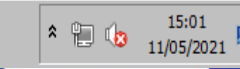

Secretaria Municipal de Desenvolvimento Econômico

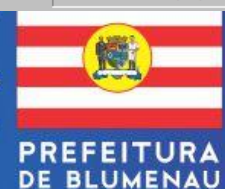

Previsão do Tempo e Nível do Rio Requerimento ISS Fixo Tramitação do ITBI 🏹 Iniciar

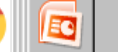

0

Θ